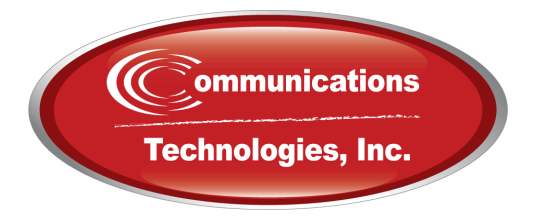

# User Guide: Call Center

## Contents

#### 1. Call Center Portal

- 1.1 Accessing the Call Center
- 1.2 Understanding Site Precedence for Site Managers
- 1.3 Call Center Portal Layout
  - 1.3.1 Call Queues Table
- 1.4 Edit or Convert an Agent
  - 1.4.1 Remove an Agent
  - 1.4.2 Edit an Agent
  - 1.4.3 Add an Agent
  - 1.4.4 Convert Agents
- 1.5 Call Queues Table Column Configurations
  - 1.5.1 Callers Waiting
  - 1.5.2 Agents Idle
- 1.6 Active Call Graph
- 1.7 Stats Grid
  - 1.7.1 Edit Thresholds
- 1.8 Agents Table
- 1.9 Agent Stats
  - 1.9.1 Assigned Queue(s)
- 1.10 Listen

## **Call Center Portal**

The Call Center is where a Call Center Supervisor manages their call queue(s), and where a Call Center Agent can view calls and log-in/out of their assigned queue(s).

There are an unlimited number of queues a single domain can have.

1.1 Accessing the Call Center

By default, Call Center Supervisors, Resellers, and Super Users have access to the Call Center. Office Managers can be configured to have access as well.

For users who have been provisioned with Call Center access, they will see a Call Center button in the Portal's top-level navigation panel, as seen in figure 1.1.a.

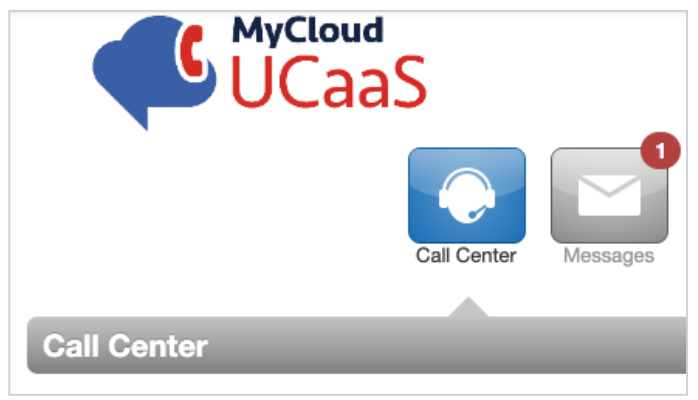

Figure 1.1.a

Basic rules for using the Call Center:

- A call queue must be configured before an agent can be assigned.
- A call queue can contain both on-net and off-net agents.
- Only online ("available") agents can be in an active queue.
- An agent is considered off-line ("unavailable") if their device is not configured.
- An agent can indicate the reason for their unavailability (lunch, break, meeting, other).
- Agents assigned to multiple queues can assign priority to one queue over another.

#### 1.2 Understanding Site Precedence for Site Managers

Sites can be assigned to users, agents, and queues. Regarding a Site Manager provisioned with Call Center permissions, a call queue's Site setting takes priority, meaning a Site Manager can view all agents in queues assigned to their site, regardless of the agent's site. They cannot view queues and agents not assigned to their site - unless the agent is in a queue that is the same site as the Site Manager's site. This is a way that a Site Manager can view agents who are not in their site.

Example: Site Manager Marge has been assigned to the Phoenix site.

- Marge can view all queues that are assigned to the Phoenix site.
- Marge can view all agents that have been assigned to the Phoenix site.
- If an agent has been assigned to a different site, but they are a part of a Phoenix site call queue, then Marge can see this agent too.
  - Call Center Agent Tom's profile is assigned to the Detroit site, but he is also assigned to a Phoenix site call queue. Marge can see Tom as well.

#### 1.3 Call Center Portal Layout

On the Call Center screen, as seen in figure 1.3.a, users with the scope of Call Center Supervisor and above can view a list of Call Queues, an Active Call Graph, a Stats Grid, and a list of all agents in those queues.

|                                                            | S              |                 |                 |                  | III Ap                                             | ps   💄 Demo Call Center (203) -                         |
|------------------------------------------------------------|----------------|-----------------|-----------------|------------------|----------------------------------------------------|---------------------------------------------------------|
| Call Center Call                                           | Queues Table   | Call Center     | the Call Queues | Music On<br>Hold |                                                    | ٥                                                       |
| CALL QUEUES »                                              |                |                 |                 |                  | MyCl                                               | oud Analytics                                           |
| II Call Queue                                              | Active Calls   | Callers Waiting | Wait            | Agents Idle      | Z Reports                                          | ⇔Settings                                               |
| Main (500)  ACTIVE CALLS GRAPH  Active Calls (last 8 hours | Active Calls G | raph            | -               | Stats Grid       | ALL QUEUES<br>CWG<br>0<br>AHTG<br>0:00<br>CAG<br>0 | GRID SETTINGS<br>AWTO<br>0:19<br>ABNO<br>0%<br>CVO<br>1 |
| 1.0                                                        |                |                 |                 |                  | AGENTS »                                           | 0 ONLINE                                                |
| 0.9                                                        |                |                 |                 | Agents List      | Last Name 👻                                        | Q                                                       |
| 0.8                                                        |                |                 |                 |                  | Demo Agent 1                                       |                                                         |
| 0.7                                                        |                |                 |                 |                  | 🔔 Demo Agent 2                                     |                                                         |
| 0.6                                                        |                |                 |                 |                  |                                                    |                                                         |

#### 1.3.1 Call Queues Table

In the upper left-hand corner of the screen, the Call Queues table, as seen in figure 1.3.1.a, displays data in real-time: the number of Active Calls, the number of Callers Waiting, the current Wait time, and the number of Agents Idle.

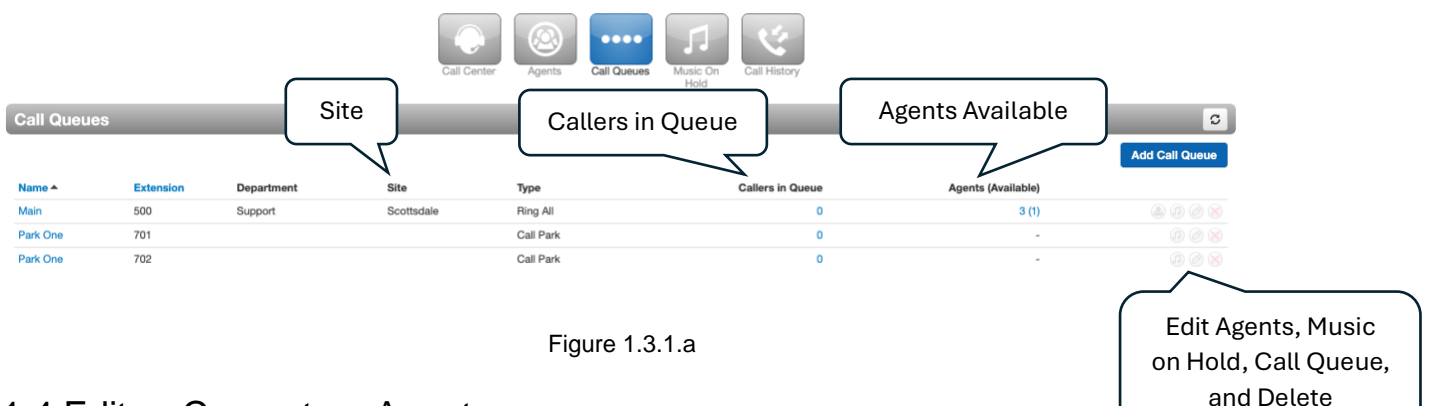

#### 1.4 Edit or Convert an Agent

The Call Queues table in the Call Center conveniently allows the editing, adding, and removing of agents directly from this screen. Click on the icon of a person to edit agents in a call queue row as seen in figure 1.4.a.

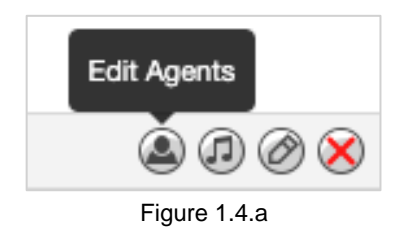

#### 1.4.1 Remove an Agent

In Edit Agents, click the X, as seen in figure 1.4.1.a, across from an agent to immediately remove them from the queue.

| Ed | dit Agents in Main |             |             |              | ×         |         |            |
|----|--------------------|-------------|-------------|--------------|-----------|---------|------------|
|    | Agent              | Phone/User  | Auto Answer | Wrap-up Time | Max Calls | Max SMS | Remove Age |
|    | Demo Agent 1       | 204         | No          | 30           | 1         | 2       | ØX         |
|    | Demo Agent 2       | 205         | No          | 30           | 1         | 2       |            |
|    | Remote Agent       | 14803627026 | n/a         | n/a          | n/a       | n/a     |            |

#### 1.4.2 Edit an Agent

In Edits Agents, click the pencil icon as seen in figure 1.4.1.a, to edit the agent's queue settings. Click Save Agent when finished as seen in figure 1.4.2.a.

- Status (offline or online)
- Wrap up time in seconds
- Maximum number of simultaneous calls (no more than 6)
- Maximum number of SMS messages (no more than 5)
- Agent's queue priority (1-99)
- Agent's order in a linear hunt, if applicable (1-99)
- Request confirmation from the agent when the call is answered (recommended for off-net agents)
- Select whether the user should auto-answer the call

| dit Agents in N                                                | lain                                                                         |                                                               |                                          |                            |                          | > |
|----------------------------------------------------------------|------------------------------------------------------------------------------|---------------------------------------------------------------|------------------------------------------|----------------------------|--------------------------|---|
| Agent Exten                                                    | 204 (Den                                                                     | no Agent 1)                                                   |                                          |                            |                          |   |
| St                                                             | offline                                                                      | ~                                                             |                                          |                            |                          |   |
|                                                                | Note: Cha                                                                    | anging Status may t                                           | ake a moment to up                       | odate                      |                          |   |
| Wrap up time (                                                 | (sec)                                                                        | 300                                                           | 595                                      |                            |                          |   |
| Max Simultaneous (                                             | Calls                                                                        |                                                               | 6                                        |                            |                          |   |
| Max SMS Sess                                                   | ions                                                                         |                                                               | 5                                        |                            |                          |   |
| Queue priority for a                                           | gent 1                                                                       | ~                                                             |                                          |                            |                          |   |
|                                                                | Reque                                                                        | est Confirmation                                              |                                          |                            |                          |   |
|                                                                |                                                                              |                                                               |                                          |                            |                          |   |
| Agent<br>Demo Agent 1                                          | Cance<br>Phone/User<br>204                                                   | I Save Auto Answer                                            | Agent<br>Wrap-up Time<br>30              | Max Calls                  | Max SMS                  |   |
| Agent Demo Agent 1 Demo Agent 2                                | Cance<br>Phone/User<br>204<br>205                                            | I Save                                                        | Agent<br>Wrap-up Time<br>30<br>30        | Max Calls                  | Max SMS<br>2<br>2        |   |
| Agent       Demo Agent 1       Demo Agent 2       Remote Agent | Cance           Phone/User           204           205           14803627026 | Auto Answer           No           No           n/a           | Agent<br>Wrap-up Time<br>30<br>30<br>n/a | Max Calls<br>1<br>1<br>n/a | Max SMS<br>2<br>2<br>n/a |   |
| Agent Demo Agent 1 Demo Agent 2 Remote Agent                   | Cance           Phone/User           204           205           14803627026 | I     Save       Auto Answer     No       No     No       n/a | Agent<br>Wrap-up Time<br>30<br>30<br>n/a | Max Calls<br>1<br>n/a      | Max SMS<br>2<br>2<br>n/a |   |

### 1.4.3 Add an Agent

In Edit Agents click Add Agent to open similar options as figure 1.4.2.a, with the addition of the agent selection field, as seen in figure 1.4.3.a.

| Add Agent(s)                                          | by 🚯 User                                                                                                    | ~                                   |                                          |                            |                                 |                                        |
|-------------------------------------------------------|----------------------------------------------------------------------------------------------------|-------------------------------------|------------------------------------------|----------------------------|---------------------------------|----------------------------------------|
| Agent Exte                                            | Enter Ext                                                                                                    | ension or Name                      | ~                                        |                            |                                 |                                        |
| ŝ                                                     | Status Online<br>Note: Cha                                                                                       | ►<br>nging Status may t             | ake a moment to up                       | odate                      | Click in<br>open a<br>selection | this box to<br>dropdown<br>of all user |
| Wrap up time                                          | (sec)                                                                                                    | 200                                 |                                          |                            | in this                         | domain.                                |
| Max Simultaneous                                      | Calls                                                                                                    | 300                                 |                                          |                            |                                 |                                        |
| Max SMS Ses                                           | sions                                                                                                    |                                     | 6                                        |                            |                                 |                                        |
| Queue priority for                                    | agent o                                                                                                    | •                                   | 5                                        |                            |                                 |                                        |
| adede priority for                                    |                                                                                                    |                                     |                                          |                            |                                 |                                        |
| Queue phonty for                                      | Reque                                                                                                    | st Confirmation                     |                                          |                            |                                 |                                        |
| Queue priority for                                    | Reque                                                                                                    | st Confirmation                     |                                          |                            |                                 |                                        |
|                                                       | Cancel                                                                                                    | st Confirmation                     | Agent                                    |                            |                                 |                                        |
| Agent                                                 | Cancel                                                                                                    | Save Auto Answer                    | Agent<br>Wrap-up Time                    | Max Calls                  | Max SMS                         |                                        |
| Agent<br>Demo Agent 1                                 | Cancel Phone/User 204                                                                                            | Save Auto Answer                    | Agent<br>Wrap-up Time<br>30              | Max Calls                  | Max SMS<br>2                    |                                        |
| Agent<br>Demo Agent 1<br>Demo Agent 2                 | Cancel Phone/User 204 205                                                                                        | Save Auto Answer<br>No<br>No        | Agent<br>Wrap-up Time<br>30<br>30        | Max Calls<br>1<br>1        | <b>Max SMS</b><br>2<br>2        |                                        |
| Agent<br>Demo Agent 1<br>Demo Agent 2<br>Remote Agent | Cancel Phone/User 204 205 14803627026                                                                            | Save Auto Answer<br>No<br>No<br>n/a | Agent<br>Wrap-up Time<br>30<br>30<br>n/a | Max Calls<br>1<br>1<br>n/a | Max SMS<br>2<br>2<br>n/a        |                                        |
| Agent<br>Demo Agent 1<br>Demo Agent 2<br>Remote Agent | Reques     Cancel     Phone/User     204     205     14803627026                                                 | Save Auto Answer<br>No<br>No<br>n/a | Agent<br>Wrap-up Time<br>30<br>30<br>n/a | Max Calls<br>1<br>1<br>n/a | Max SMS<br>2<br>2<br>n/a        |                                        |
| Agent<br>Demo Agent 1<br>Demo Agent 2<br>Remote Agent | Request     Cancel     Phone/User     204     205     14803627026                                                | Save Auto Answer<br>No<br>No<br>n/a | Agent<br>Wrap-up Time<br>30<br>30<br>n/a | Max Calls<br>1<br>1<br>n/a | Max SMS<br>2<br>2<br>n/a        |                                        |
| Agent<br>Demo Agent 1<br>Demo Agent 2<br>Remote Agent | Reques     Cancel     Phone/User     204     205     14803627026                                                 | Save Auto Answer<br>No<br>No<br>n/a | Agent<br>Wrap-up Time<br>30<br>30<br>n/a | Max Calls<br>1<br>1<br>n/a | Max SMS<br>2<br>2<br>n/a        |                                        |
| Agent<br>Demo Agent 1<br>Demo Agent 2<br>Remote Agent | Reques     Cancel     Phone/User     204     205     14803627026                                                 | Save Auto Answer<br>No<br>No<br>n/a | Agent<br>Wrap-up Time<br>30<br>30<br>n/a | Max Calls<br>1<br>1<br>n/a | Max SMS<br>2<br>2<br>n/a        |                                        |
| Agent<br>Demo Agent 1<br>Demo Agent 2<br>Remote Agent | <ul> <li>□ Request</li> <li>Cancel</li> <li>Phone/User</li> <li>204</li> <li>205</li> <li>14803627026</li> </ul> | Save Auto Answer<br>No<br>No<br>n/a | Agent<br>Wrap-up Time<br>30<br>30<br>n/a | Max Calls<br>1<br>1<br>n/a | Max SMS<br>2<br>2<br>n/a        |                                        |

Figure 1.4.3.a

#### 1.4.4 Convert Agents

Convert Agents is an admin UI configuration that converts agents from phones to users if there are phone-based agents in the call queue.

If there are no phone-based agents, or if this button has already been clicked, the option will not be available.

Click the Convert Agents button, as seen in figure 1.4.4.a. After agents have been converted, the screen will confirm with Migration Complete\*.

#### \*Once complete, the process cannot be reversed.

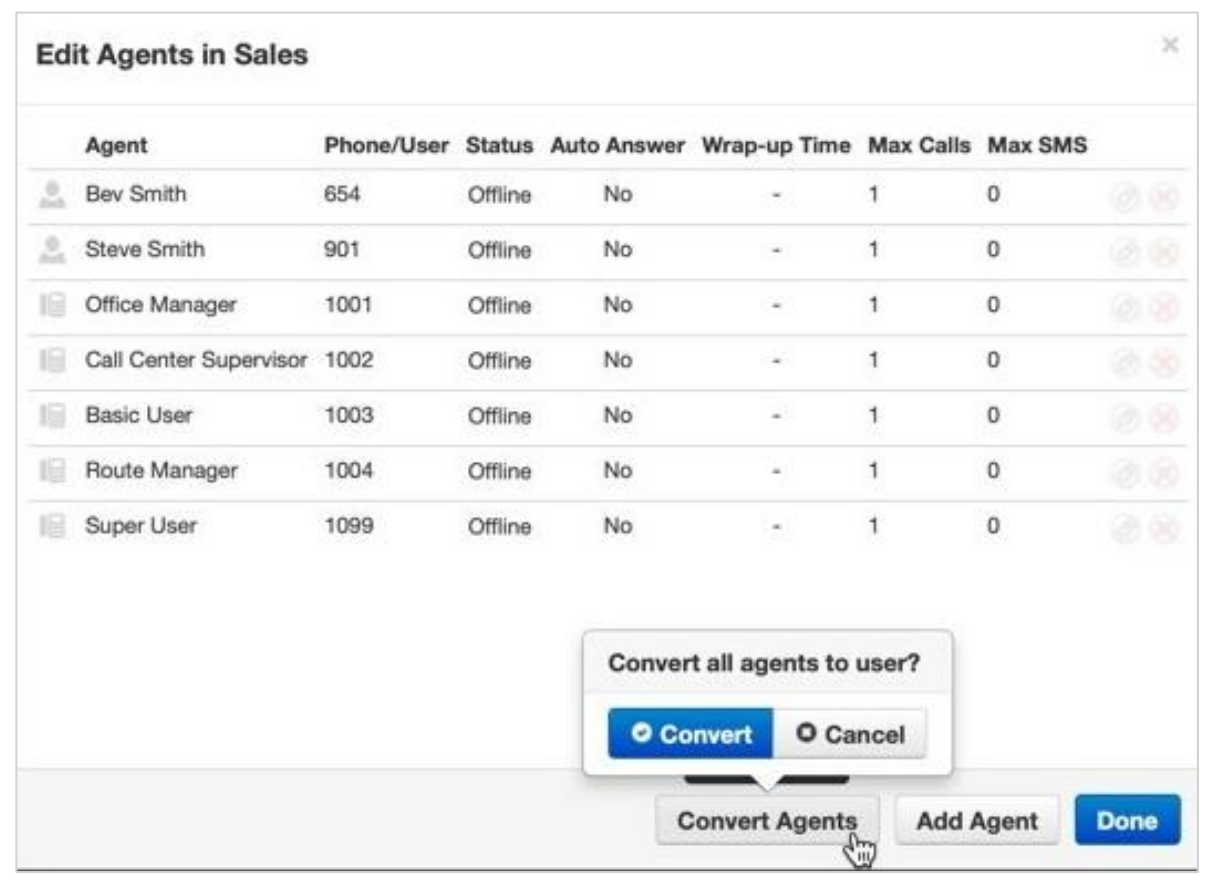

Figure 1.4.4.a

#### 1.5 Call Queues Table Column Configurations

The following columns have further configurations in the Call Queues table, as seen in figure 1.5.a.

Clicking on the number of Callers in Queue (even if it's zero), as seen in figure 1.5.a, displays the call information in real-time, as seen in figure 1.5.b: the Caller ID, the Name, the Status of the call, and the current duration of the call since it entered the queue.

The status must be "talking" for the "listen" feature to work, and the agent's scope in the call must be lower than the user who is attempting to listen in.

|             |           |            | Call Center | Agents Call C | ueues Music On<br>Hold Call History |                    |                |
|-------------|-----------|------------|-------------|---------------|-------------------------------------|--------------------|----------------|
| Call Queues |           |            |             |               |                                     |                    | C              |
|             |           |            |             |               |                                     |                    | Add Call Queue |
| Name 🔺      | Extension | Department | Site        | Туре          | Callers in Queue                    | Agents (Available) |                |
| Main        | 500       | Support    | Scottsdale  | Ring All      | 0                                   | 3 (1)              |                |
| Park One    | 701       |            |             | Call Park     | 0                                   |                    |                |
| Park One    | 702       |            |             | Call Park     | 0                                   |                    |                |
|             |           |            |             |               |                                     |                    |                |

Figure 1.5.a

| Callers in Ma | ain         |                      | ×        |
|---------------|-------------|----------------------|----------|
| Caller ID     | Name        | Status               | Duration |
|               |             |                      |          |
|               |             |                      |          |
|               |             |                      |          |
|               | There are r | no callers in queue. |          |
|               |             |                      |          |
|               |             |                      |          |
|               |             |                      |          |
|               |             |                      |          |
|               |             |                      | Close    |

Figure 1.5.b

#### 1.5.1 Callers Waiting

Callers waiting displays the caller ID the call is originating from, the name of the caller (if available), the status of the call (such as "talking", "ringing agent"), and the current duration/time the caller has been on hold, as seen in figure 1.5.1.a

| C | aller    | s in Sa | les    |         |      |              |       |       | ×   |
|---|----------|---------|--------|---------|------|--------------|-------|-------|-----|
| ( | Caller I | D       | Name   | Status  |      | Durati       | on    |       |     |
| ( | 858)     | -52     | Claude | 1 (858) | -7(  | Talking      | 337   | 00:01 |     |
| ( | 858)     | -52     | Brian  | 1 (858) | ;-7( | Ringing Agen | t 339 | 00:00 |     |
|   |          |         |        |         |      |              |       | Cle   | ose |

Figure 1.5.1.a

#### 1.5.2 Agents Idle

Clicking on the number of Agents Idle displays, all of the agents in the queue, as seen in figure 1.5.2.a. It includes the agent's phone or extension, whether they have Auto Answer enabled, the Wrap-up Time, the Max number of Calls they can receive at a time (no more than 6), and the Max number of SMS messages they can receive at a time (no more than 5).

## Adding, removing, editing, and converting agents on this screen is similar to doing so from the main Call Queues Table, as seen in figure 1.4.a.

| Ed       | it Agents in N | lain        |             |              |           |           | ×    |
|----------|----------------|-------------|-------------|--------------|-----------|-----------|------|
|          | Agent          | Phone/User  | Auto Answer | Wrap-up Time | Max Calls | Max SMS   |      |
| <b>.</b> | Demo Agent 1   | 204         | No          | 30           | 1         | 2         |      |
|          | Demo Agent 2   | 205         | No          | 30           | 1         | 2         |      |
|          | Remote Agent   | 14803627026 | n/a         | n/a          | n/a       | n/a       |      |
|          |                |             |             |              |           |           |      |
|          |                |             |             |              |           |           |      |
|          |                |             |             |              |           |           |      |
|          |                |             |             |              |           |           |      |
|          |                |             |             |              |           |           |      |
|          |                |             |             |              |           |           |      |
|          |                |             |             |              |           |           |      |
|          |                |             |             |              |           |           |      |
|          |                |             |             |              |           | Add Agent | Done |

Figure 1.5.2.a

#### 1.6 Active Calls Graph

The Active Calls graph, as seen in figure 1.6.a, represents the real-time data in the selected call queues. If none of the call queues are checked in the Call Queues table, then the default selection is all call queues.

The y-axis depicts the number of active calls in the last eight hours. If the graph is empty, or spinning, then there are no active calls to graph.

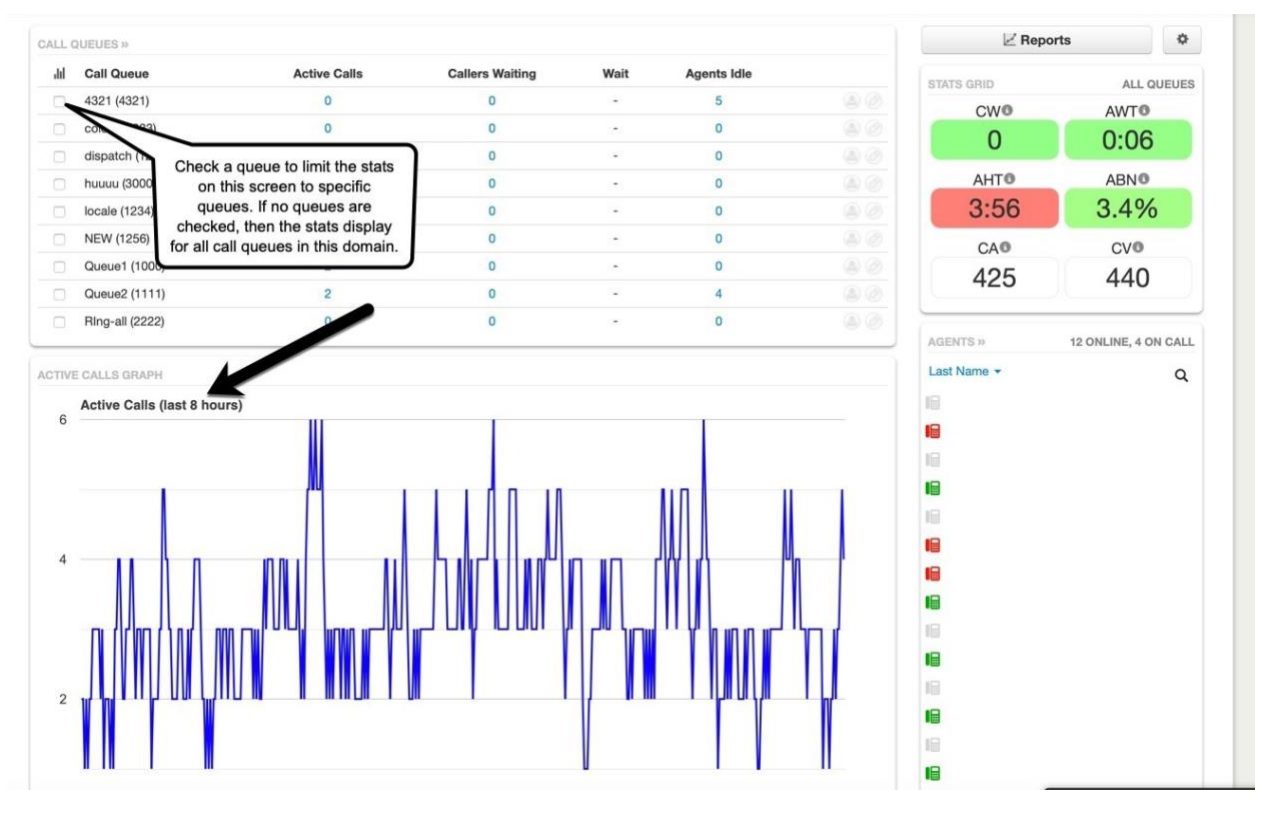

Figure 1.6.a

#### 1.7 Stats Grid

The Stats Grid, as seen in figure 1.7.a, displays values based on color-coded thresholds to quickly identify when a configurable<sup>\*</sup> call queue limit has been reached or exceeded.

Example: A Call Center Supervisor can set an AWT (Average Wait Time) of 120 seconds as a lower threshold. Then, if the average caller wait time is less than 120 seconds, the AWT stat will be green. If the wait time exceeds 120 seconds, the stat will change to yellow. The Call Center Supervisor would also set an upper threshold where the yellow (warning) would then change to red, such as at 3+ minutes (180 seconds).

#### The upper threshold should typically always be higher than the lower threshold.

Green = the value is below the lower threshold

**Yellow** = the value is at or above the lower threshold and below the upper threshold **Red** = the value is at or above the upper threshold

White = the threshold has not been configured, such as is the default for CA and CV

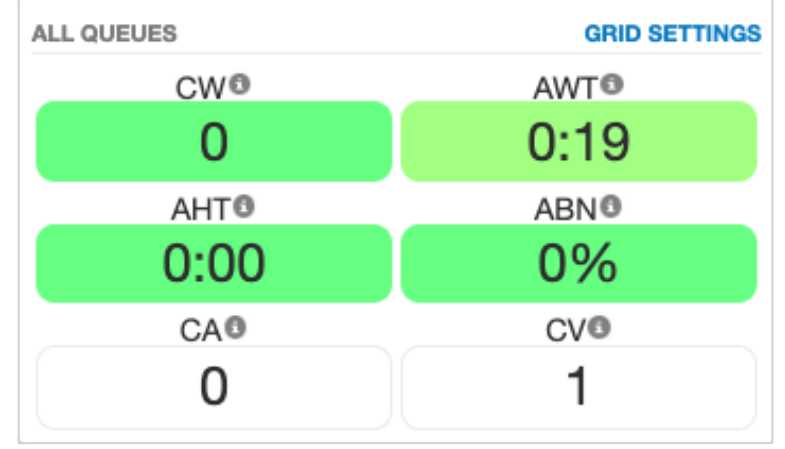

Figure 1.7.a

#### Stats Grid Abbreviation Key\*

| CW (Callers Waiting)           | The active number of callers waiting in the selected call queue. If no queue is selected, all call queues are represented.            |
|--------------------------------|----------------------------------------------------------------------------------------------------|
| AWT (Average Wait<br>Time)     | The average time a caller spent in the call queue before being dispatched to an agent.                                                |
| AHT (Average<br>Handling Time) | This time includes Talk Time, Hold Time, and<br>Disposition Time.                                                                     |
| SL (Service Level)             | This is the ratio of calls meeting the service level agreement that is configured under the stats grid settings >> general tab.       |
| ABN (Abandon Rate)             | This is the percentage of calls abandoned, over the total calls offered.                                                              |
| CA (Calls Answered)            | This is the number of calls answered by all agents in the call queue.                                                                 |
| CV (Call Volume)               | This is the number of calls originating in the call queue,<br>including abandoned calls, answered calls, voicemails,<br>and forwards. |

# \*If the Stats Grid thresholds are not configured, then the grid will default to the following behavior:

- Lower thresholds are 0 (blank) and will color-code as yellow when they reach 70% of the default upper threshold value.
- The CW (Callers Waiting) upper threshold is 5.
- The AWT (Average Wait Time) upper threshold is 60 (seconds).
- The AHT (Average Handling Time) upper threshold is 240 (seconds).
- The ABN (Abandon Rate) upper threshold is 15 (percent).
- CA (Calls Answered) and CV (Call Volume) do not have default upper thresholds and will color-code as white, no matter the number of calls answered or the call volume.

#### 1.7.1 Edit Thresholds

Edit thresholds by clicking on the Stats Grid Settings link, as seen in figure 1.7.1.a. You can toggle on or off various stats and adjust thresholds as seen in figure 1.7.1.b. Click Save to save changes. Then click on the Settings button with the gear to access further settings, as seen in figure 1.7.1.c to edit the Service Level Agreement. This is the acceptable amount of time in which a call needs to be answered.

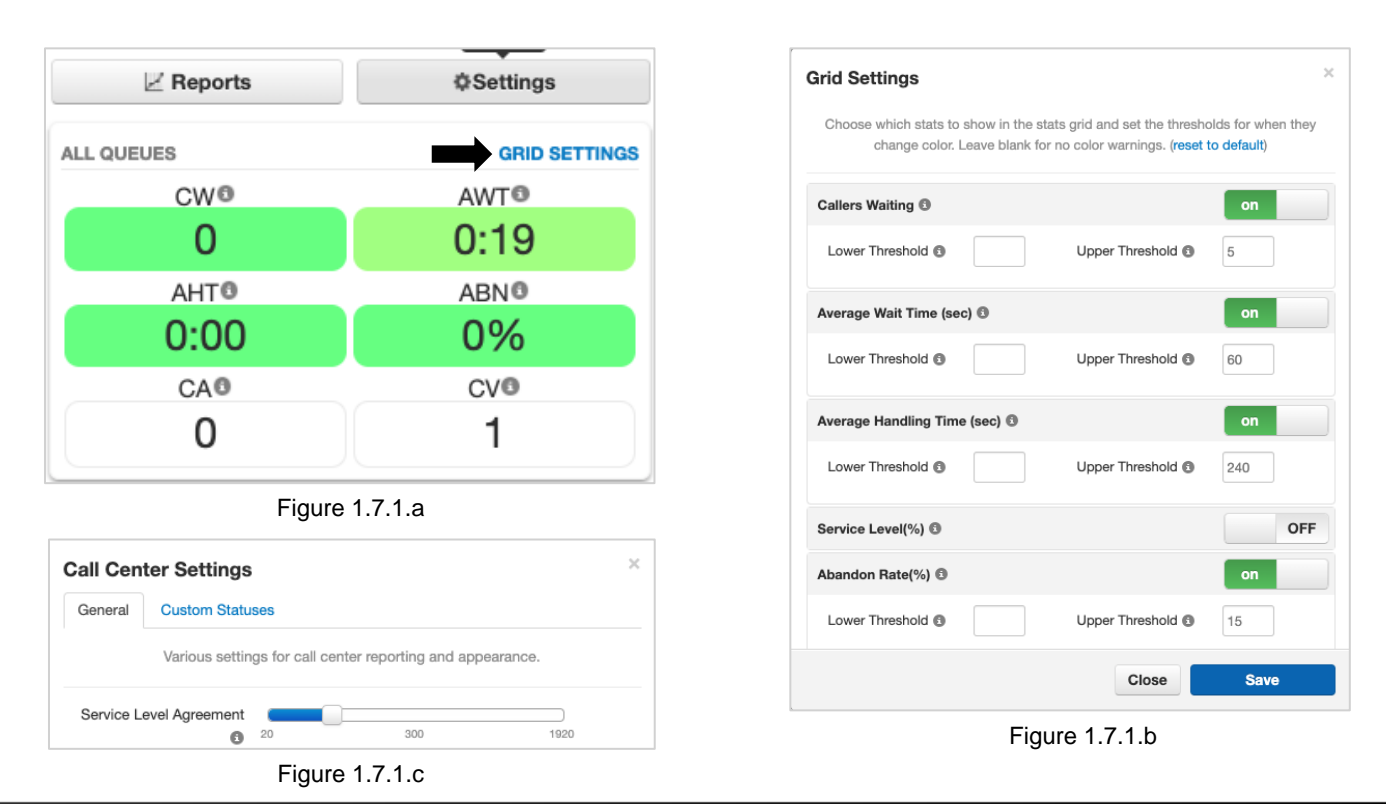

#### 1.8 Agents Table

In the bottom right-hand corner of the Call Center portal is the Agents table as seen in figure 1.8.a. View an agent's call stats, assigned queues (including current status), and the option to "listen". Agents in this table are color-coded as follows:

**Grey** = offline **Green** = online & available **Red** = online & unavailable

Only online agents can be a part of a call queue.

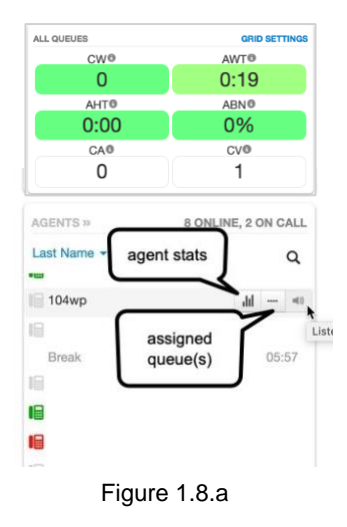

#### Statistics for Demo Agent 1 (204) My Calls Per Hour (last 24 hours) 0 Call Center Calls Today () 0 Call Center Talk Time 🕲 0:00 Call Center Average Talk 🕲 0 Inbound Calls Today 🕲 0.0 0 Inbound Talk Time 🕲 0:00 Inbound Average Talk 🕲 -0.5 0 Outbound Calls Today 🕲 0 Outbound Talk Time ( 0:00 Outbound Average Talk 🕲 -1.0 My Calls Per Day (last 10 days) Calls by Origination Source (last 24 hours) No data Close

Figure 1.9.a

#### 1.9 Agent Stats

An agent's calls are graphed for the past 10 days. More specifically, the last 24 hours includes a breakdown of call types, time talked, etc., as seen in figure 1.9.a. Any status other than offline is considered online, therefore an agent's Logged In time begins incrementing once a status is changed to something other than offline, including Lunch etc.

#### 1.9.1 Assigned Queue(s)

Assigned Queue lists the call queues the agent is in, as seen in figure 1.9.1.a. If the agent has forgotten to log-off for the day, their status can be changed here (offline or online). Their queue priority can also be changed. The lowest number equals the highest priority (i.e. 1 is the highest priority and calls in that queue will be routed to the agent first).

| Queue | Description | Status    | Wrap Up Time | Priorit    |
|-------|-------------|-----------|--------------|------------|
| 500   | Main        | Offline - | 30           | <b>▼</b> 1 |
|       |             | Online    |              |            |
|       |             |           |              |            |
|       |             |           |              |            |
|       |             |           |              |            |
|       |             |           |              |            |
|       |             |           |              |            |
|       |             |           |              |            |
|       |             |           |              |            |
|       |             |           |              |            |
|       |             |           |              |            |
|       |             |           |              |            |

Figure 1.9.1.a

#### 1.10 Listen

Listening to calls is an available feature for on-net and off-net calls when the status of a call is talking as seen in figure 1.10.a. However, the scope of the user listening in must be higher than the scope of the agent in the call.

Example: a Call Center Supervisor will not have the option to listen in to a call where the agent is another Call Center Supervisor, but they can listen in to the calls of Call Center Agents.

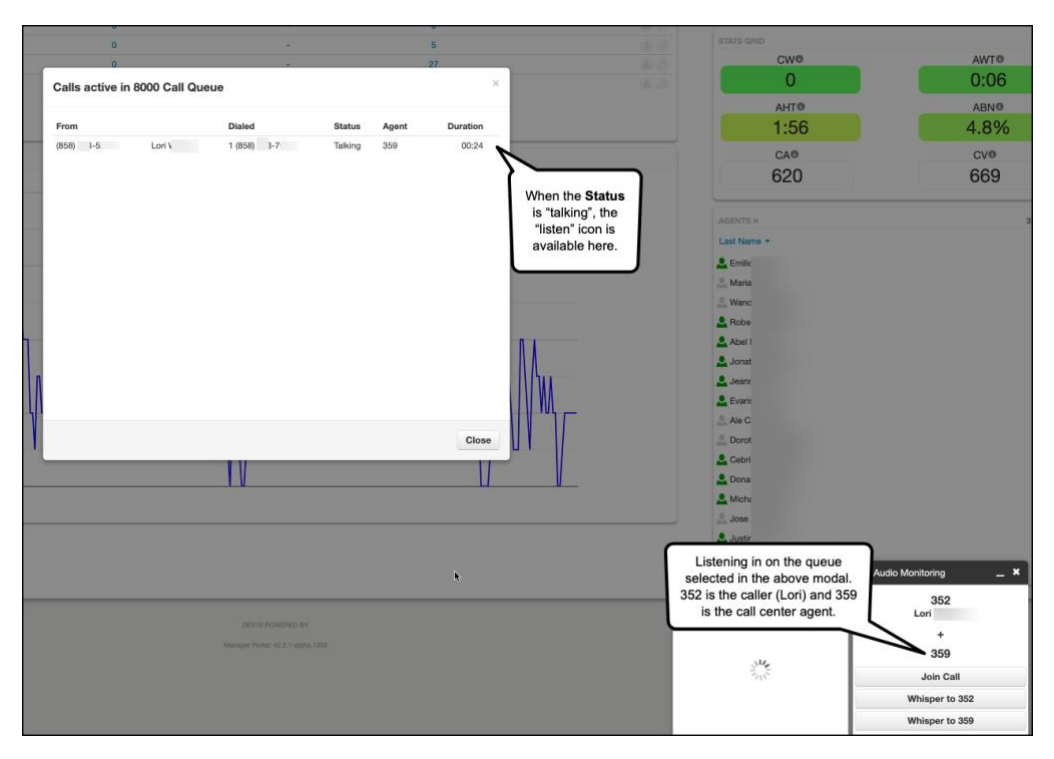